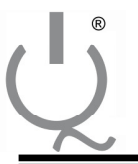

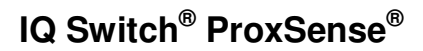

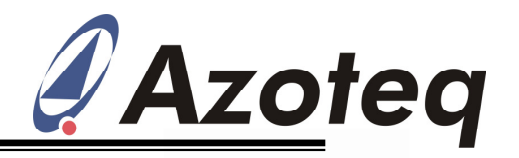

#### **Application Note:** AZD063 Azoteq RS100 Remote Streamer Overview

#### **Contents**

| 1 | Introduction              | 2 |
|---|---------------------------|---|
| 2 | Requirements and assembly | 3 |
| 3 | Operating Guidelines      | 6 |
| 4 | Recharging                |   |
| 5 | Upgrading Firmware        | 7 |
| 6 | Troubleshooting           | 8 |

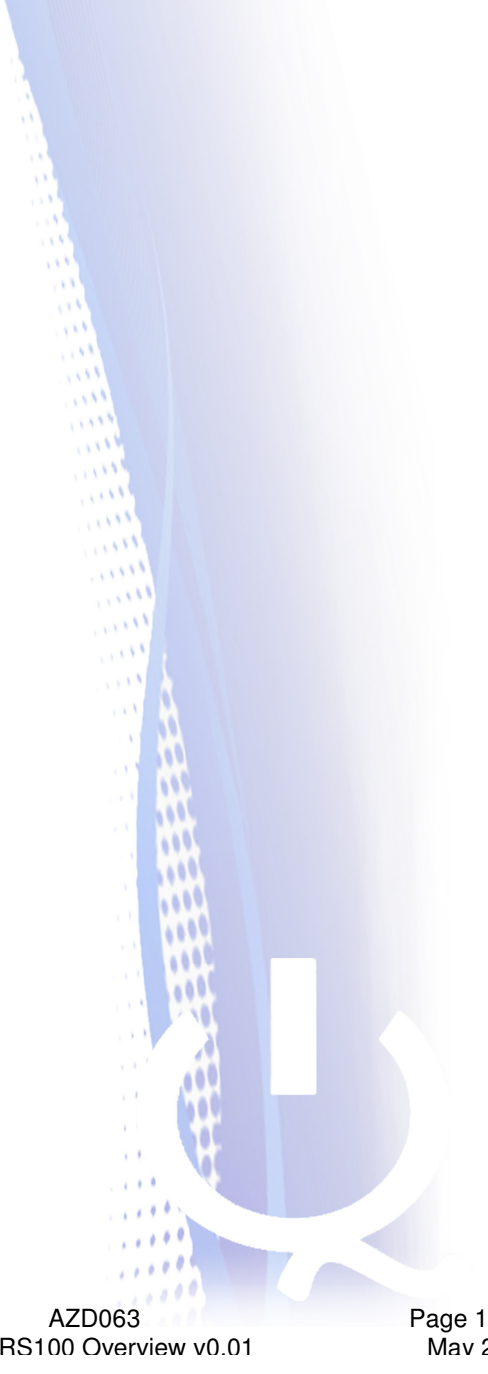

Azotea RS100 Overview v0.01

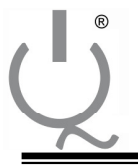

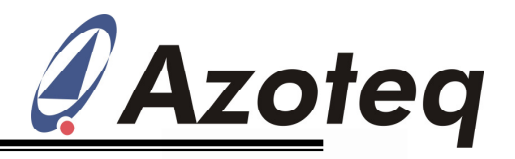

### 1 Introduction

The behaviour of a battery powered capacitive system will change if a wire connection is made from the device to a PC. The system will therefore be changed if an Azoteq dongle such as the DS100 or CT210 is connected. For example: If a dongle is used to view data on a PC to choose thresholds, these thresholds may no longer be acceptable once the dongle is disconnected.

This problem led to the development of the RS100. The Azoteq RS100 is a configuration tool extension which allows for wireless interaction with ProxSense devices. The RS100 supports the same functionality as that of the DS100 Data Streamer, but no wired connection is made between the PC and the capacitive system. The only wired connection to the system is to the RS100 remote dongle, which should have a very small impact, as it is also battery operated.

The RS100 is recommended for the characterisation of portable capacitive systems.

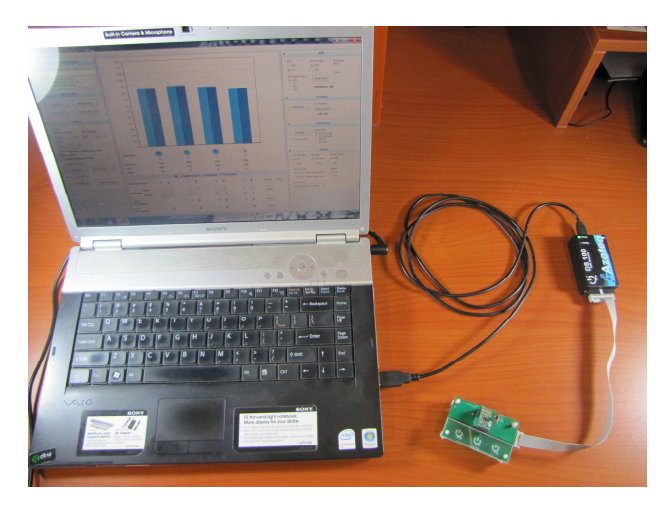

Figure 1-1: Streaming with Azoteq USB dongle (Ground connected to PC)

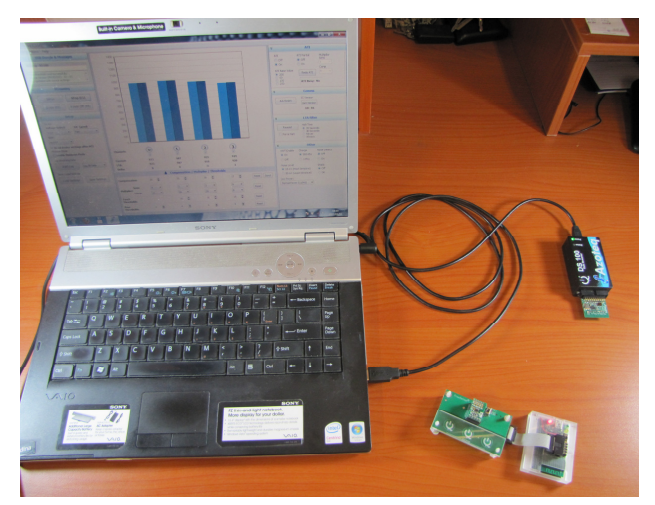

Figure 1-2: Streaming with RS100 (No wire connection from PC to capacitve system.)

AZD063 Azotea RS100 Overview v0.01

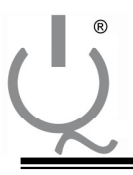

IQ Switch<sup>®</sup> ProxSense<sup>®</sup>

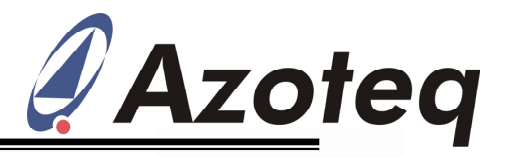

## 2 Requirements and assembly

In order to make use of the RS100, the following components are required:

- Azoteq configuration tool (DSxxx or CTxxx) with latest firmware.
  - Not included with purchase of RS100.
  - Not compatible with CT120.
- RF add-on board. (figure 1-1)
- RS100 Remote Module. (figure 1-2)

Azoteq Configuration Tool

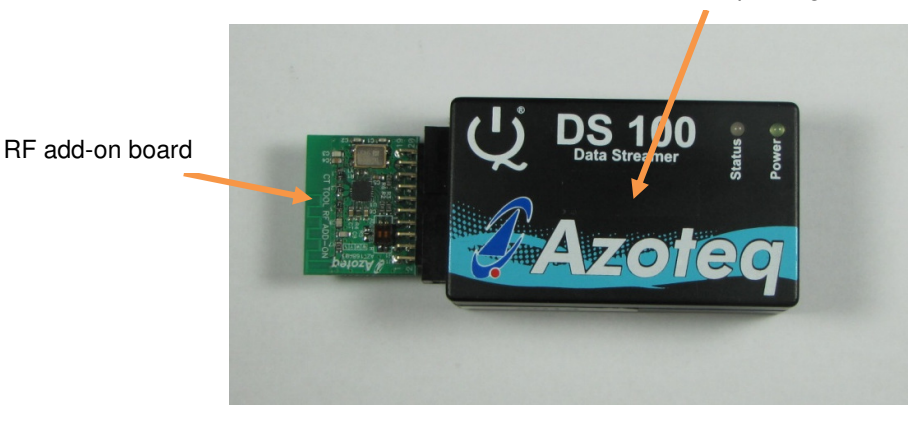

Figure 2-1: RF add-on board (connected to DS100)

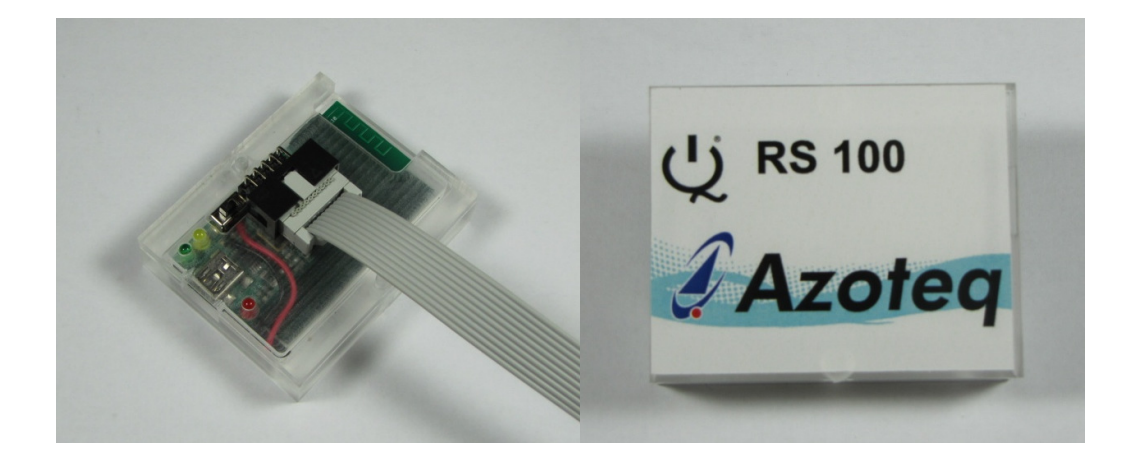

Figure 2-2: RS100 Remote Module

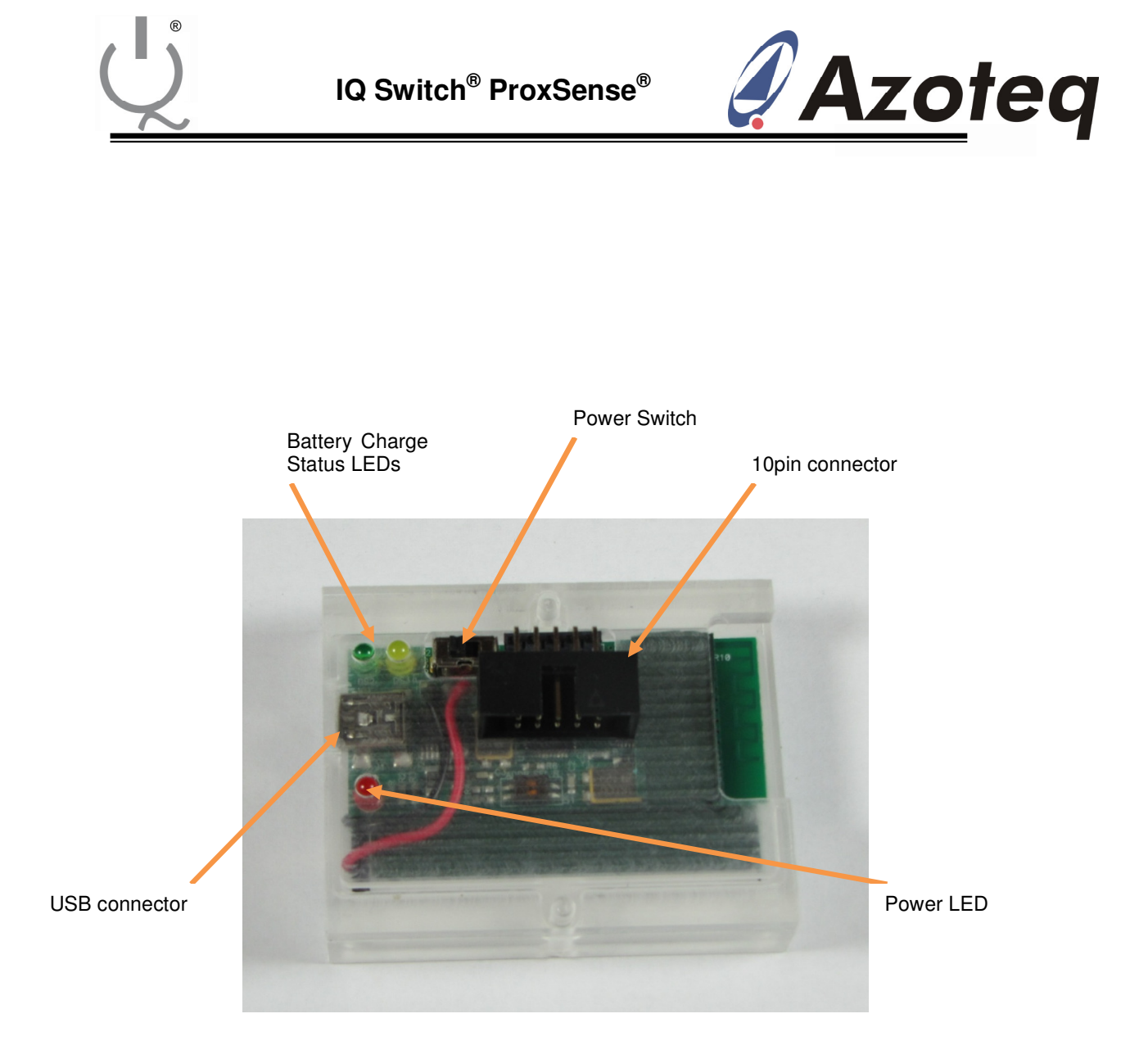

Figure 2-3: RS100 Description

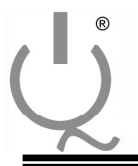

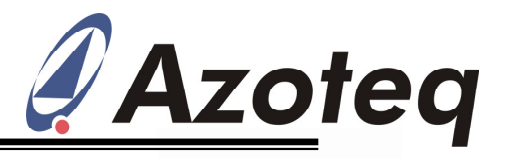

Assembling the RS100:

- The 10 pin header connects to the ProxSense device or EVKit. (refer to Table1-1)
- Switch on RS100 with the sliding switch next to the 10 pin header.
- Red Power LED = device operational.
- Insert RF add-on board into configuration tool. (DSxxx or CTxxx)
- Connect configuration tool to USB cable.

| BC100 pip #  | Communication type |                 |                 |
|--------------|--------------------|-----------------|-----------------|
| RS100 pill # | I <sup>2</sup> C   | 1-wire          | SPI             |
| 1            | V <sub>SS</sub>    | V <sub>SS</sub> | V <sub>SS</sub> |
| 2            |                    |                 |                 |
| 3            | VDDHI              | VDDHI           | VDDHI           |
| 4            |                    |                 |                 |
| 5            |                    |                 |                 |
| 6            |                    |                 | MOSI            |
| 7            | SDA                |                 | SOMI            |
| 8            |                    |                 | RDY             |
| 9            | SCL                |                 | SCK             |
| 10           | RDY                | DATA            | NSS             |

#### Table 2-1: Azoteq RS100 pin assignment

Confirm: Open the GUI which will be used to interact with the ProxSense device. Verify that an "RS100" has been detected.

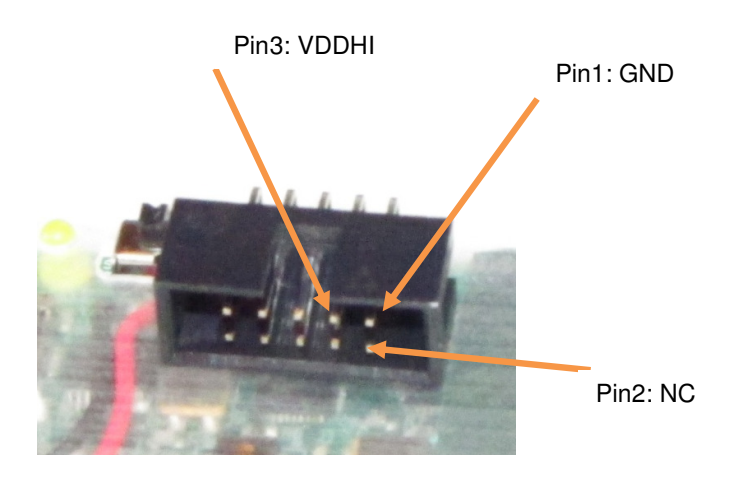

Figure 2-4: 10 pin Connector

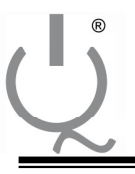

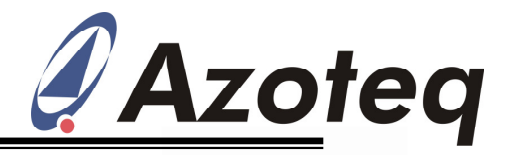

# **3** Operating Guidelines

The RS100 operates in a similar fashion as the other configuration tools. Once the system has been set up and the GUI has detected the RS100, proceed as though using a DS100.

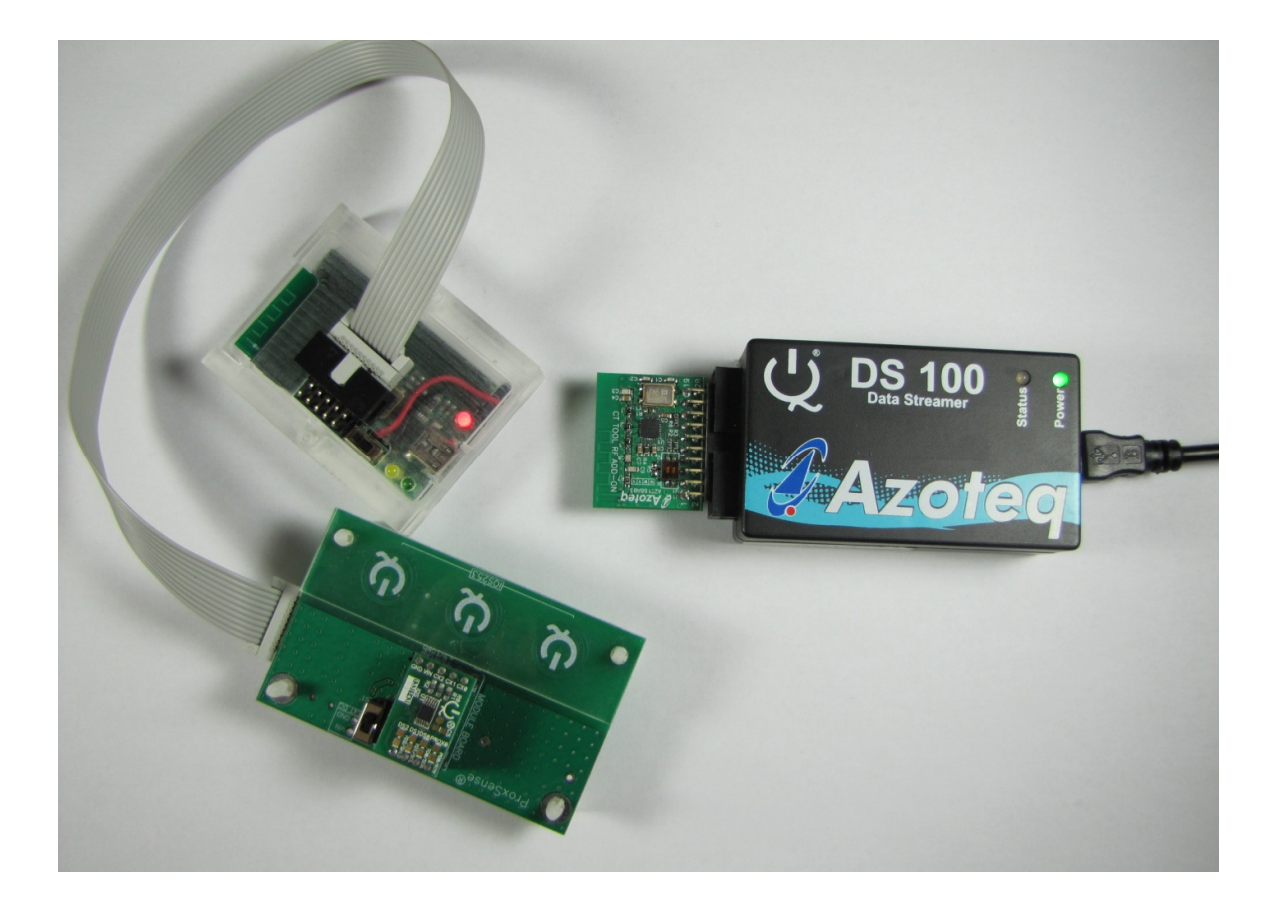

Figure 3-1: Example of working Setup

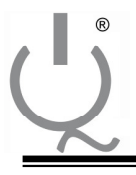

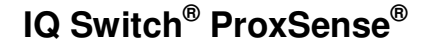

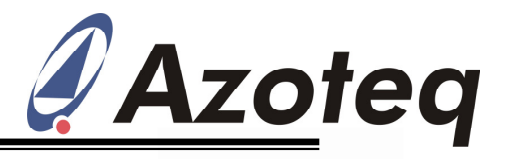

## 4 Recharging

The RS100 remote module has a battery charger on board and the battery can be charged via USB.

- Switch off RS100 (sliding switch, Red LED = OFF)
- Connect RS100 to USB cable.
- Yellow LED = battery busy charging.
- Green LED = battery charging complete.
- BOTH Yellow and Green LEDs = error condition.
  - Most commonly this will occur if the battery is not within the allowable temperature range for charging. Disconnect the device and leave it for a while in room temperature, try to charge again. If the error persists, contact your supplier.
  - Note that the Red LED will be on to indicate that the device is powered up. The Red LED does not indicate anything with regards to the charge circuit.

### 5 Upgrading Firmware

To upgrade the RS100 firmware, follow these instructions:

- Switch off RS100 (sliding switch, Red LED = OFF)
- Disconnect all devices from RS100.
- Connect RS100 to USB cable.
- Upgrade firmware with an "RS100\_v1.xx.dfu" ONLY. Use USBProg to upgrade firmware.

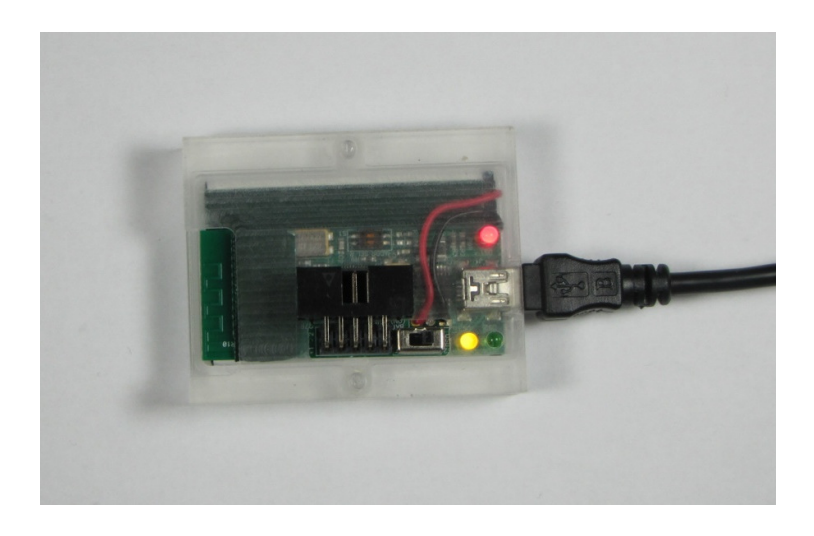

#### Figure 4-1: RS100 Connected to USB for Charging/Firmware update

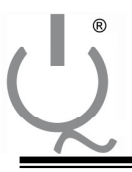

IQ Switch<sup>®</sup> ProxSense<sup>®</sup>

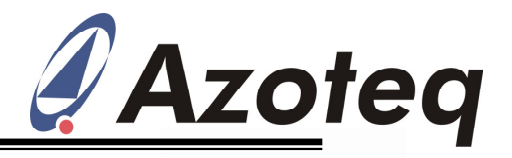

## 6 Troubleshooting

This section contains some guidelines to assist with problems that might arise while operating the RS100.

- The GUI does not detect the RS100, but rather a CTxxx or DSxxx.
  - This means that the configuration tool has not detected the RF Add-On board.
  - Try to reset the configuration tool and check which device is now detected.
  - If the problem persists, disconnect the configuration tool from the USB and ensure that the RF Add-On board is properly connected to the 20 pin connector. (Check the orientation of the Add-On board and make sure it is inserted fully into the connector.)
  - Re-connect the device to the USB. If a DSxxx or CTxxx is still detected, please verify that the firmware on the configuration is the newest firmware available.
  - If the correct firmware is installed and the problem persists, contact your provider for further assistance.
- The GUI detects the RS100, but an "RF Comms Time-out" message is displayed.
  - $\circ~$  This indicates that the configuration tool has detected the RF Add-on board, but that the communication with the RS100 has failed.
  - First try to reset the conifguration tool and see if the message persists.
  - Next check the RS100:
    - Ensure that the RS100 is ON and that the Red power LED is ON.
    - Try to reset the RF Remote Module by sliding the switch back and forth.
    - Lastly, try to reload the RS100 Firmware via USB.
- The GUI detects the RS100 without any "RF Comms Time-Out", but errors occur when attempting to communicate with the ProxSense device.
  - Check the connection between the RS100 and the ProxSense Device.
  - If the problem persists, connect the ProxSense device directly to a configuration tool (CTxxx or DSxxx) to verify that the device is working properly.
- RF Address selection.
  - In the event of using multiple RS100 units in a small area interference may occur between units.
  - A small DIP switch can be found on both the RS100 Remote module and on the RF Add-on board.
  - This is used to determine the on-air RF address at which communication is to take place.
  - Ensure that the RS100 and the RF Add-on board have the same DIP selection before attempting any communication.
  - This allows for four unique RF addresses; if more is required please contact your provider.

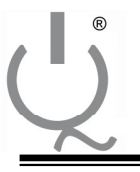

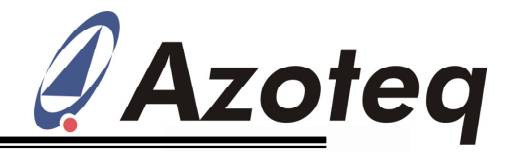

The following patents relate to the device or usage of the device: US 6,249,089 B1, US 6,621,225 B2, US 6,650,066 B2, US 6,952,084 B2, US 6,984,900 B1, US 7,084,526 B2, US 7,084,531 B2, US 7,119,459 B2, US 7,265,494 B2, US 7,291,940 B2, US 7,329,970 B2, US 7,336,037 B2, US 7,443,101 B2, US 7,466,040 B2, US 7,498,749 B2, US 7,528,508 B2, US 7,755,219 B2, US 7,772,781, US 7,781,980 B2, US 7,915,765 B2, EP 1 120 018 B1, EP 1 206 168 B1, EP 1 308 913 B1, EP 1 530 178 B1, ZL 99 8 14357.X, AUS 761094

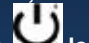

IQ Switch®, ProxSense®, LightSense™, AirButton® and the 🔀 logo are trademarks of Azoteq.

The information in this Datasheet is believed to be accurate at the time of publication. Azoteq assumes no liability arising from the use of the information or the product. The applications mentioned herein are used solely for the purpose of illustration and Azoteq makes no warranty or representation that such applications will be suitable without further modification, nor recommends the use of its products for application that may present a risk to human life due to malfunction or otherwise. Azoteq products are not authorized for use as critical components in life support devices or systems. No licenses to patents are granted, implicitly or otherwise, under any intellectual property rights. Azoteq reserves the right to alter its products without prior notification. For the most up-to-date information, please refer to

Copyright © Azoteq (Pty) Ltd All Rights Reserved.

AZD063 Azotea RS100 Overview v0.01 Page 9 of 9 May 2012